| 画面                                                                                                    | 操作                                                                                                |
|----------------------------------------------------------------------------------------------------|---------------------------------------------------------------------------------------------------|
| Image: State Automatication Client Tools       Image: State Automatication Client Tools       Image: State Automatication Client Tools         Image: State Automatication Client Tools       Image: State Automatication Client Tools       Image: State Automatication Client Tools         Image: State Automatication Client Tools       Image: State Automatication Client Tools       Image: State Automatication Client Tools         Image: State Automatication Client Tools       Image: State Automatication Client Tools       Image: State Automatication Client Tools         Image: State Automatication Client Tools       Image: State Automatication Client Tools       Image: State Automatication Client Tools         Image: State Automatication Client Tools       Image: State Automatication Client Tools       Image: State Automatication Client Tools         Image: State Automatication Client Tools       Image: State Automatication Client Tools       Image: State Automatication Client Tools         Image: State Automatication Client Tools       Image: State Automatication Client Tools       Image: State Automatication Client Tools         Image: State Automatication Client Tools       Image: State Automatication Client Tools       Image: State Automatication Client Tools         Image: State Automatication Client Tools       Image: State Automatication Client Tools       Image: State Automatication Client Tools         Image: State Automatication Client Tools       Image: State Automatication Client Tools       Image: State Automatication Clien                                                                                       | <ol> <li>スタートボタン横にある検索ボックスを<br/>選び、「コントロールパネル」を開いてく<br/>ださい。表示されていなければ検索し<br/>て確認ください。</li> </ol> |
| <ul> <li>図&gt;コンドロール パネル → く ○</li> <li>コンビューターの設定を調整します</li> <li>システムとゼキュリティ<br/>コンビューターの快速を確認<br/>フィル 展型でフィルル パックアウブ コビーを保存<br/>パックフラブと 遅て (Windows 7)</li> <li>シストワークレイソターネット<br/>ホワラ アンドロール パネル → アカウント<br/>マカウアク ビア ス・トワーク ビノジターネット<br/>ホワラ アンドロール の設定、パック → キャシーの表示と接続的た<br/>デバイスの 追加、 の提成 など 行います。<br/>大理 で 使 T ビン アメットの 未完 と接続的た<br/>デバイスの 追加、 の提成 など 行います。<br/>大理 で 使 T ビン アメットの 本 テン と (Windows 7)</li> <li>アンビューターの 簡単 単分<br/>の 協成 など 行います。<br/>大理 で 使 T ビン アメットの 本 マトン (Windows 7)</li> <li>アログラム<br/>フログラム</li> <li>アログラム<br/>フログ 5 ム</li> </ul>                                                                                                    | 2. 表示方法から「カテゴリ」を選択後、<br>「ネットワークとインターネット」を選択し<br>てください。                                            |
| <ul> <li>ネットワークとイソターネット</li> <li>スットロールパネル、ネットワークとイソターネット、</li> <li>スットロールパネル、ホム</li> <li>システムとセキュリティ</li> <li>ネットワークと大有センター</li> <li>ネットワークと大有センター</li> <li>ネットワークと大クターネット</li> <li>インターネット</li> <li>インターネット</li> <li>インターネット</li> <li>インターネット</li> <li>インターネット</li> <li>インターネット</li> <li>インターネット</li> <li>インターネット</li> <li>インターネット</li> <li>インターネット</li> <li>インターネット</li> <li>インターネット</li> <li>インターネット</li> <li>インターネットの展示</li> <li>原間の展開と</li> <li>くの味着いた</li> <li>マシークの思想</li> <li>マシークの思想</li> <li>マシークの思想</li> <li>マシークの思想</li> <li>マシークの思想</li> <li>マシークの思想</li> <li>マシークの思想</li> <li>マシークの思想</li> <li>マシークの思想</li> <li>マシークの思想</li> <li>マシークの思想</li> <li>マシークの思知</li> <li>マシークの思知</li> <li>マシークの</li> <li>マシークの</li> <li>マシークの</li> <li>マシークの</li> <li>マシークの</li> <li>マシークの</li> <li>マシークの</li> <li>マシークの</li> <li>マシークの</li> <li>マシークの</li> <li>マシークの</li> <li>マシークの</li> <li>マシークの</li> <li>マシークの</li> <li>マシークの</li> <li>マシークの</li> <li>マシークの</li> <li>マシーク</li> <li>マシークの</li> <li>マシーク</li> <li>マシークの</li> <li>マシークの</li> <li>マシークの</li> <li>マシーク</li> <li>マシークの</li> <li>マシーク</li> <li>マシークの</li> <li>マシークの</li> <li>マシーク</li> <li>マシーク</li> <li>マシーク</li> <li>マシーク</li> <li>マシーク</li> <li>マシーク</li> <li>マシーク</li> <li>マシーク</li> <li>マシーク</li> <li>マシーク</li> <li>マシーク</li> <li>マシーク</li> <li>マシーク</li> <li>マシーク</li> <li>マシーク</li> <li>マシーク</li> <li>マシーク</li> <li>マシーク</li> <li>マシーク</li> <li>マシーク</li></ul> | <ol> <li>「インターネットオプション」を選択してく<br/>ださい。</li> </ol>                                                 |

## 【Microsoft Edge (IE モード) における推奨環境設定方法】

| 画面                                                                                                    | 操作                                            |
|----------------------------------------------------------------------------------------------------|-----------------------------------------------|
| <ul> <li>▲ ネットワークとインターネット</li> <li>▲ オリターネットのプロパティ</li> <li>         ・ ・</li> <li>全般 セキュリティ プライパシー コンテンツ 接続 プログラム 詳細設定</li> <li>閲覧の履歴         <ul> <li>一時ファイル、履歴、Cookie、保存されたパスワード、および Web フォーム<br/>の情報を削除します。</li> <li>削除(D) 設定(S)</li> <li>デザイン</li> <li> <ul> <li>デザイン</li> <li> <ul> <li>アオント(N) ユーザー補助(E)</li> </ul> </li> </ul> </li> </ul></li></ul>                                                                                                    | 4. 「インターネットのプロパティ」から、「セ<br>キュリティ」タブを選択してください。 |
| アンターネットのプロパティ       ? ×         全般       セキュリティ       プライパシー       コンテンツ       接続       プログラム       詳細設定         セキュリティ       ビャュリティ目空をを表示または変更するゾーンを選択してください。       ●       ●       **       **         グワクーネット       ●       ●       ●       ●       **       **       **       **       **       **       **       **       **       **       **       **       **       **       **       **       **       **       **       **       **       **       **       **       **       **       **       **       **       **       **       **       **       **       **       **       **       **       **       **       **       **       *       *       *       *       *       *       *       *       *       *       *       *       *       *       *       *       *       *       *       *       *       *       *       *       *       *       *       *       *       *       *       *       *       *       *       *       *       *       *       *       *       *       *       *       *       *       < | 5. 「信頼済みサイト」を選択してください。                        |

| 画面                                                                                                    | 操作                                                                                                    |
|----------------------------------------------------------------------------------------------------|----------------------------------------------------------------------------------------------------|
| <ul> <li>▲ インターネットのプロパティ</li> <li></li></ul>                                                                                                    | <ul> <li>6. 信頼済みサイトのゾーンのセキュリティレベルを「中」に設定後、「サイト」を選択してください。</li> <li>※セキュリティレベルが、「カスタム」となっている場合は、「レベルのカスタマイズ」を選択し、「セキュリティ設定 - 信頼されたゾーン」画面を表示してください。</li> <li>「ActiveX コントロールとプラグイン」の「ActiveX コントロールとプラグイン」の「ActiveX コントロールとプラグインの実行」が「有効にする」になっていることを確認してください。</li> </ul> |
| <ul> <li>▲ インターネットのプロパティ</li> <li>? ×</li> <li>⑦ 信頼済みサイト</li> <li>×</li> <li>ごのゾーンの Web サイトの追加と削除ができます。このゾーンの Web サイトす<br/>べてに、ゾーンのセキュリティ設定が適用されます。</li> <li>2の Web サイトをゾーンに追加する(D):</li> <li>追加(A)</li> <li>Web サイト(W):</li> <li>https://ssc0101-files.sharepoint.com</li> <li>削除(R)</li> <li>https://ssc0101-myfiles.sharepoint.com</li> <li>削除(R)</li> <li>同じる(C)</li> <li>- 要素なLの中レベルの供証です。</li> </ul> | <ul> <li>7.「この Web サイトをゾーンに追加する」の入力欄に、下記 URL を入力してください。</li> <li>「https://*.shinkin-ib.jp」</li> </ul>                                                                                                    |

| 画面                                                                                                    | 操作                                             |
|----------------------------------------------------------------------------------------------------|------------------------------------------------|
| CのゾーンのWebサイトの追加と削除ができます。このゾーンのWebサイトす     CのゾーンのWebサイトをゾーンに追加する(D):     https://*.ib.shinkin-ib.jp     追加(A)     Webサイトゼゾーンに追加する(D):     https://*.ib.shinkin-ib.jp     追加(A)     Webサイト(W):     https://ssc0101-files.sharepoint.com     前除(R)     https://ssc0101-myfiles.sharepoint.com     即除(R)     https://ssc0101-myfiles.sharepoint.com     即除(R)     即じる(C)     · 要去は.の申レベルのほおです。                                                                                                    | 8. 「追加」を選択し、「閉じる」を選択してください。                    |
| ・       イソターネットのプロパティ       ?       ×         全般       セキュリティ       ブライパシ       コンテンツ       接続       プログラム       詳細設定(V)         ボッブアップ ブロック       ・       ・       ・       ・       ・       ・         ビレン       とんどのボップアップ ウィンドウの表示を無効にし       設定(E)       ・       ・       ・       ・         ・       ・       ・       ・       ・       ・       ・       ・       ・       ・       ・       ・       ・       ・       ・       ・       ・       ・       ・       ・       ・       ・       ・       ・       ・       ・       ・       ・       ・       ・       ・       ・       ・       ・       ・       ・       ・       ・       ・       ・       ・       ・       ・       ・       ・       ・       ・       ・       ・       ・       ・       ・       ・       ・       ・       ・       ・       ・       ・       ・       ・       ・       ・       ・       ・       ・       ・       ・       ・       ・       ・       ・       ・       ・       ・       ・       ・       ・       ・       ・       ・       ・       ・       ・       ・ | <ol> <li>「プライバシー」タブの「サイト」を選択してください。</li> </ol> |

| 画面                                                                                                    | 操作                      |
|----------------------------------------------------------------------------------------------------|-------------------------|
| ☆ サイトごとのブライパシー操作     メ     ・・・     ・・・     ・・・     ・・・     ・・・     ・・・     ・・・     ・・・     ・・・     ・・・     ・・・     ・・・     ・・・     ・・・     ・・・     ・・・     ・・・     ・・・     ・・・     ・・・     ・・・     ・・・     ・・・     ・・・     ・・・     ・・・     ・・・     ・・・     ・・・     ・・・     ・・・     ・・・     ・・・     ・・・     ・・・     ・・・     ・・・     ・・・     ・・・     ・・・     ・・・     ・・・     ・・・     ・・・     ・・・     ・・・     ・・・     ・・・     ・・・     ・・・     ・・・     ・・・     ・・・     ・・・     ・・・     ・・・     ・・・     ・・・     ・・・     ・・・     ・・・     ・・・     ・・・     ・・・     ・・・     ・・・     ・・・     ・・・     ・・・     ・・・     ・・・     ・・・     ・・・     ・・・     ・・・     ・・・      ・・・      ・・・      ・・・      ・・・      ・・・      ・・・      ・・・      ・・・      ・・・      ・・・      ・・・      ・・・      ・・・      ・・・      ・・・      ・・・      ・・・      ・・・      ・・・      ・・・      ・・・      ・・・      ・・・      ・・・      ・・・      ・・・      ・・・      ・・・      ・・・      ・・・      ・・・      ・・・      ・・・      ・・・      ・・・      ・・・      ・・・      ・・・      ・・・      ・・・      ・・・      ・・・      ・・・      ・・・      ・・・      ・・・      ・・・      ・・・      ・・・      ・・・      ・・・      ・・・      ・・・      ・・・      ・・・      ・・・      ・・・      ・・・      ・・・      ・・・      ・・・      ・・・       ・・・       ・・・       ・・・       ・・・       ・・・       ・・・       ・・・       ・・・       ・・・       ・・       ・・       ・・       ・・       ・・       ・・       ・・       ・・       ・・       ・・       ・・       ・・       ・・       ・・       ・・       ・・       ・・        ・・        ・・        ・・        ・・        ・・        ・・        ・・        ・・        ・・        ・・        ・・        ・       ・       ・・         ・・         ・        ・       ・       ・       ・        ・        ・        ・        ・        ・        ・        ・        ・         ・         ・ | 10.「Web サイトのアドレス」の入力欄   |
| サイトの管理<br>「ライパシーポリシーに関係なく Cookie の使用を常に許可または拒否する Web サイトを<br>・ 指定することができます                                                                                                    | に、下記 URL を入力します。(半      |
| 7 管理する Web サイトの完全なアドレスを入力してから、[許可] または [ブロック] をクリックしてください。                                                                                                    | 角)                      |
| 一覧からサイトを削除するには、Web サイトの名前を選択して (削除) ボタンをクリックしてください。                                                                                                    |                         |
| Web サイトのアドレス(W):           shinkin-ib.jp                                                                                                    | 法人インターネットバンキングサービス      |
| 1 許可(A) 好-                                                                                                    | をご利用の場合                 |
| 音理している Web サイド(S):<br>ドメイン<br>shinkin-ib.jp<br>常に許可<br>ずべて削除(M)                                                                                                    | [shinkin-ib.jp]         |
|                                                                                                    | しんきん電子記録債権サービスをご        |
|                                                                                                    | 利用の場合                   |
| ок                                                                                                    | [dentrans.ne.jp]        |
|                                                                                                    |                         |
|                                                                                                    | 「許可」を選択後、「OK」を押下してく     |
|                                                                                                    | ださい。                    |
| ראיד איד איד איד איד איד איד איד איד איד                                                                                                    | 11.「プライバシー」タブの「ポップアップブロ |
| 全般 セキュリティ プライパシー コンテンツ 接続 プログラム 詳細設定 反                                                                                                    | ックを有効にする」が有効(チェックあ      |
| 設定<br>サイト(S) 詳細設定(V)                                                                                                    | り)であることを確認、「設定」を選択      |
| איז דער איז איז איז איז איז איז איז איז איז איז                                                                                                    | してください。                 |
| はなんとのボックノアックウイントフの表示を無効にし     は定(に)     ます。     ボーゴロックを有効(する)(8)                                                                                                    |                         |
|                                                                                                    |                         |
| 7                                                                                                    |                         |
|                                                                                                    |                         |
|                                                                                                    |                         |
|                                                                                                    |                         |
|                                                                                                    |                         |
| OK キャンセル 適用(A)                                                                                                    |                         |
|                                                                                                    |                         |
|                                                                                                    |                         |

| 画面                                                                                                    | 操作                       |
|----------------------------------------------------------------------------------------------------|--------------------------|
| 107 + 71 = 727 + 71 = 97 = 71 = 71 = 71 = 71 = 71 = 71 =                                                                                         | 12.「許可する Web サイトのアドレス」の  |
| 例外<br>現在ポップアップはブロックされています。下の一覧にサイトを追加することにより、特<br>定のWebサイトのポップアップを許可できます。                                                                        | 入力欄に下記 URL を入力します。       |
| ままはまる/Web ぜん B07Fとス(W): www.shinkin.co.jp/ https://www.shinkin.co.jp/info/hib/kaizen/20170313/index.html http://www.shinkin.co.jp/tib/hb/ 通用除(R) | 「www.shinkin.co.jp」      |
| すべて利用(E)<br>ノグ-                                                                                                    | 「追加」を選択してください。           |
| 通知とブロックレベル:<br>◎ ポップアップのブロック時に音を鳴らす(P)<br>◎ ポップアップのブロック時に音を鳴らす(N)                                                                                |                          |
|                                                                                                    |                          |
|                                                                                                    |                          |
| RUD/UD/UD/UDE ALL ALL ALL ALL ALL ALL ALL ALL ALL AL                                                                                             |                          |
|                                                                                                    | 13.許可されたサイト」に            |
| 「ホッノアッノフロックの設定 × き.                                                                                                    | 「www.shinkin.co.ip」が登録され |
| 現在ポップアップはプロックされています。下の一覧にサイトを追加することにより、特定のWebサイトのポップアップを許可できます。                                                                                  | たことを確認し、「閉じる」を選択してく      |
| 許可する Web サイトのアドレス(W):                                                                                                    | ださい                      |
|                                                                                                    |                          |
| *.moi.go.jp<br>www.shinkin.co.jp<br>すべて削除(E)                                                                                                    |                          |
| 1-5                                                                                                    |                          |
| 通知とブロック レベル:                                                                                                    |                          |
| <ul> <li>□ ポップアップのブロック時に音を鳴らす(P)</li> <li>☑ ポップアップのブロック時に通知パーを表示する(N)</li> </ul>                                                                 |                          |
| ブロック レベル(8):                                                                                                    |                          |
| 中:ほとんとの自動ボッフアッフをブロックする                                                                                                    |                          |
| <u>ポップアップブロックの詳細</u><br>またののにはままま                                                                                                    |                          |
| De nichnov (Nr242s                                                                                                    |                          |

| 画面                                                                                                    | 操作                                                                             |
|----------------------------------------------------------------------------------------------------|--------------------------------------------------------------------------------|
| <ul> <li>○ 新山いタブ × +</li> <li>イソターネットのブロパティ ? ×</li> <li>全般 セキュリティ ブライパシー コンテンツ 接後 ブログラ(詳細設定)</li> <li>砂皮</li> <li>○ DOM ストレーンを有効にする</li> <li>○ DOM ストレーンを有効にする</li> <li>○ DOM ストレーンを有効にする</li> <li>○ DOM ストレーンを有効にする</li> <li>○ DOM ストレーンを有効にする</li> <li>○ DOM ストレーンを有効にする</li> <li>○ DOM ストレーンを有効にする</li> <li>○ DOM ストレーンを有効にする</li> <li>○ DOM ストレーンを有効にする</li> <li>○ DOM ストレーンを有効にする</li> <li>○ DOM ストレーンを有効にする</li> <li>○ TIS 1.0 を使用する</li> <li>○ TIS 1.0 を使用する</li> <li>○ TIS 1.0 たっしていを行いていためにかられたいである</li> <li>○ TIS 1.0 たのにためにからたのにない</li> <li>○ TIS 1.0 たのにからたのにない</li> <li>○ TIS 1.0 たのにない</li> <li>○ TIS 1.0 たのにない</li> <li>○ TIS 1.0 たのにないためにない</li> <li>○ TIS 1.0 たのにない</li> <li>○ TIS 1.0 たのにないためにない</li> <li>○ TIS 1.0 たのにない</li> <li>○ TIS 1.0 たのにない</li> <li>○ TIS 1.0 たのにないいかられんしいののののののののののののののののののののののののののの</li></ul> | 14.「詳細設定」タブを選択してください。<br>「TLS1.2の使用」にチェックを入れま<br>す。「適用」を選択し、「OK」を選択し<br>てください。 |
|                                                                                                    | 15.ホームやアプリー覧から、ブラウザー<br>Microsoft Edge を起動してくださ<br>い。                          |